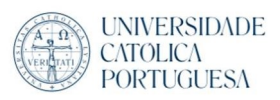

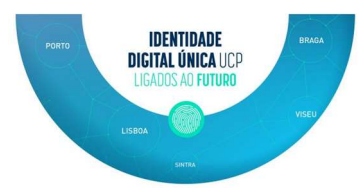

## **Outlook configuration in Windows**

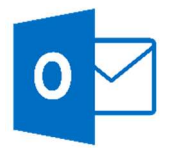

- 1- Click on Outlook icon
- 2- Give a name to the new profile (Can be your initials), click "OK"

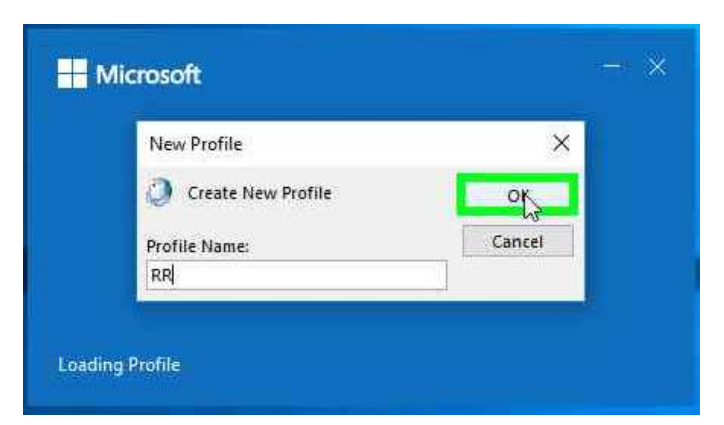

3- Fill with your UCP email address (IDU), followed by click "connect"

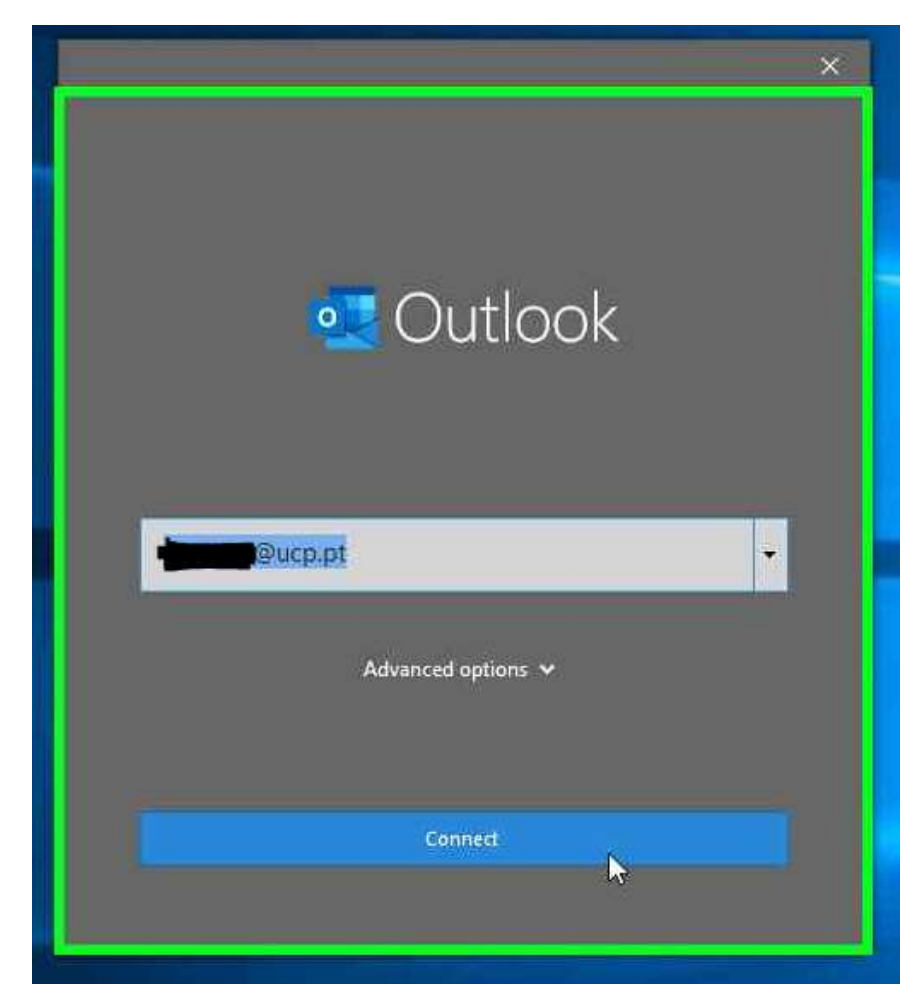

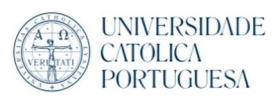

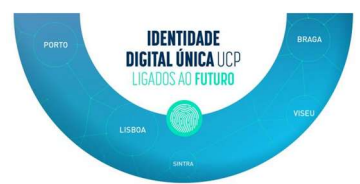

4- Account successufly added , Finish with "Done"

|                                        | × |
|----------------------------------------|---|
| outlook                                |   |
|                                        |   |
| Account successfully added             | - |
| Office 365<br>rirebelo@ucp.pt          |   |
|                                        |   |
|                                        |   |
|                                        |   |
| Add another email address              |   |
| Next                                   |   |
| Advanced options 🗸                     |   |
|                                        |   |
|                                        |   |
| Воле                                   |   |
| Set up Outlook Mobile on my phone, too |   |
|                                        |   |